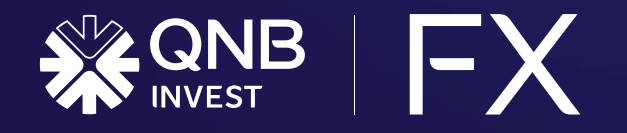

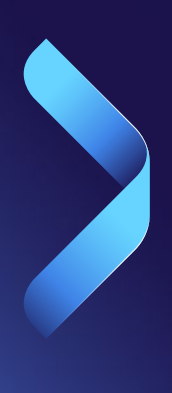

# İki faktörlü kimlik doğrulama kılavuzu

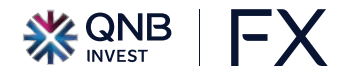

# 2FA - İki faktörlü kimlik doğrulama

QNB Invest FX işlem platformumuzda iki faktörlü kimlik doğrulama uygulaması ile ilgili detaylar bu kılavuzda yer almaktadır.

Mobil uygulamamızın kimlik doğrulama işleminde parola üreticisi olması sebebiyle indirilmesi gerekmektedir. IOS ve Android işletim sistemlerinde uygulama indirilip hesaba giriş yapıldıktan sonra gerekli adımlar bu kılavuzdaki gibi tamamlanmalıdır.

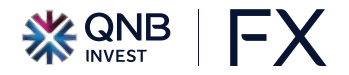

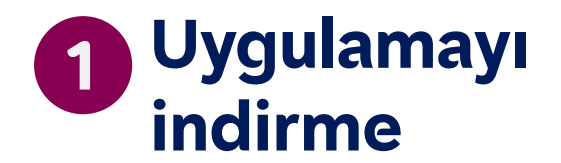

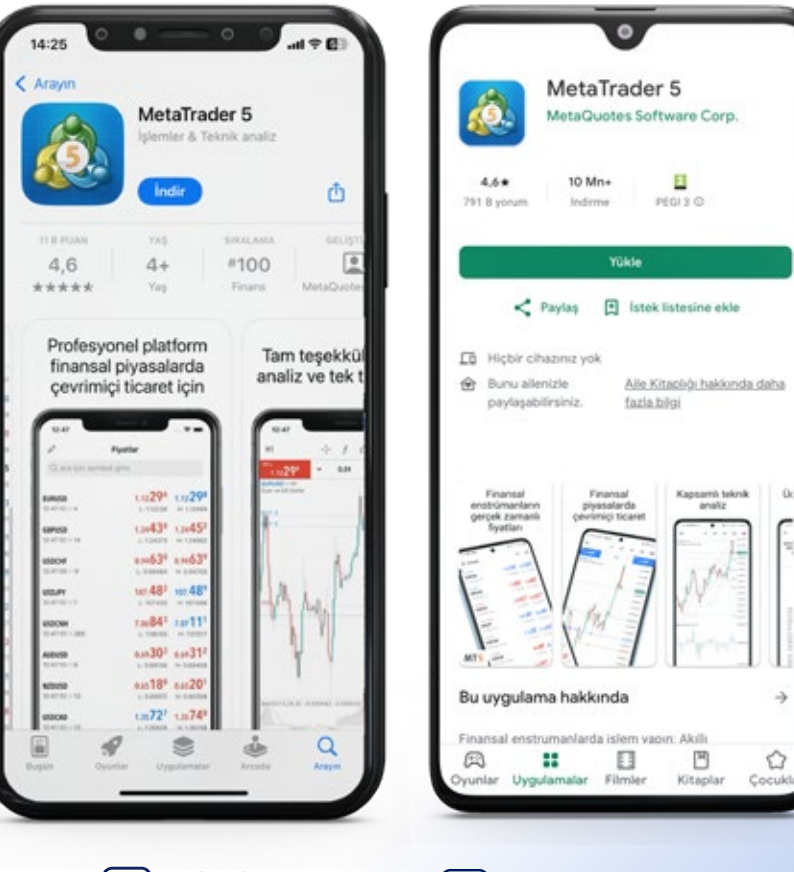

#### ANDROID

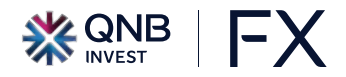

Sağ alttaki «Ayarlar» sekmesine gelip «OTP» simgesi seçilir.

|    | FX TEST HESABI                                                     |   |
|----|--------------------------------------------------------------------|---|
|    | 104214 - QNBInvest-Live<br>Access Server 1                         |   |
|    | Yeni hesap                                                         |   |
|    | Posta kutusu<br>Yeni bir hesap açtınız - QNB Finans Yatirim Menkul |   |
|    | Haberler                                                           |   |
| 0  | Tradays<br>Ekonomik Takvim                                         |   |
| C  | Sohbet ve mesajlar<br>MQL5.community'e giriş yapınt                |   |
| -  | Yatırımcılar topluluğu                                             |   |
|    | MQL5 Algo Trading                                                  |   |
| ٥  | OTP<br>Tek kullanimäk sifre olusturucu                             | 7 |
| A× | Arayüz<br>Türkçe                                                   | 5 |
| 01 | Grafikler                                                          |   |
| 8  | Günlük                                                             |   |
| ψŤ | # Ø 9 1                                                            | ¢ |

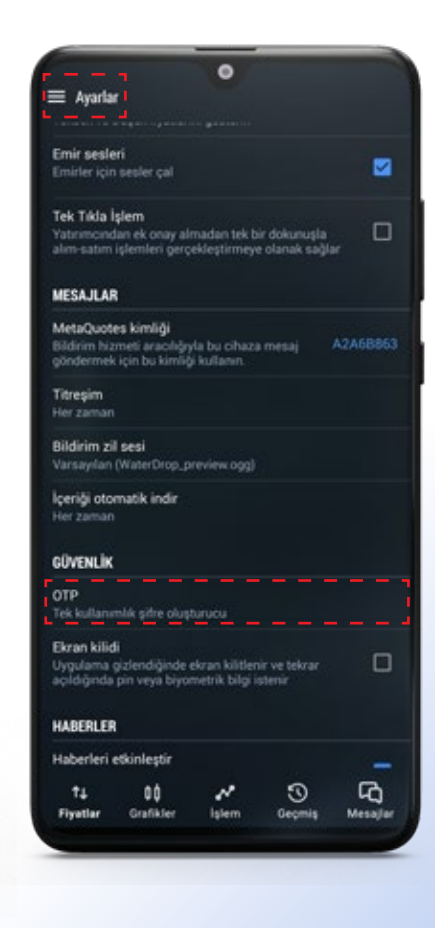

Sol üstteki menüden «Ayarlar» sekmesindeki «OTP» simgesi tıklanır.

AIOS

#### 

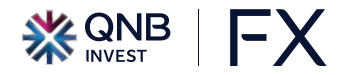

Açılan sayfa sizi PIN kodu belirlemeye yönlendirecek.

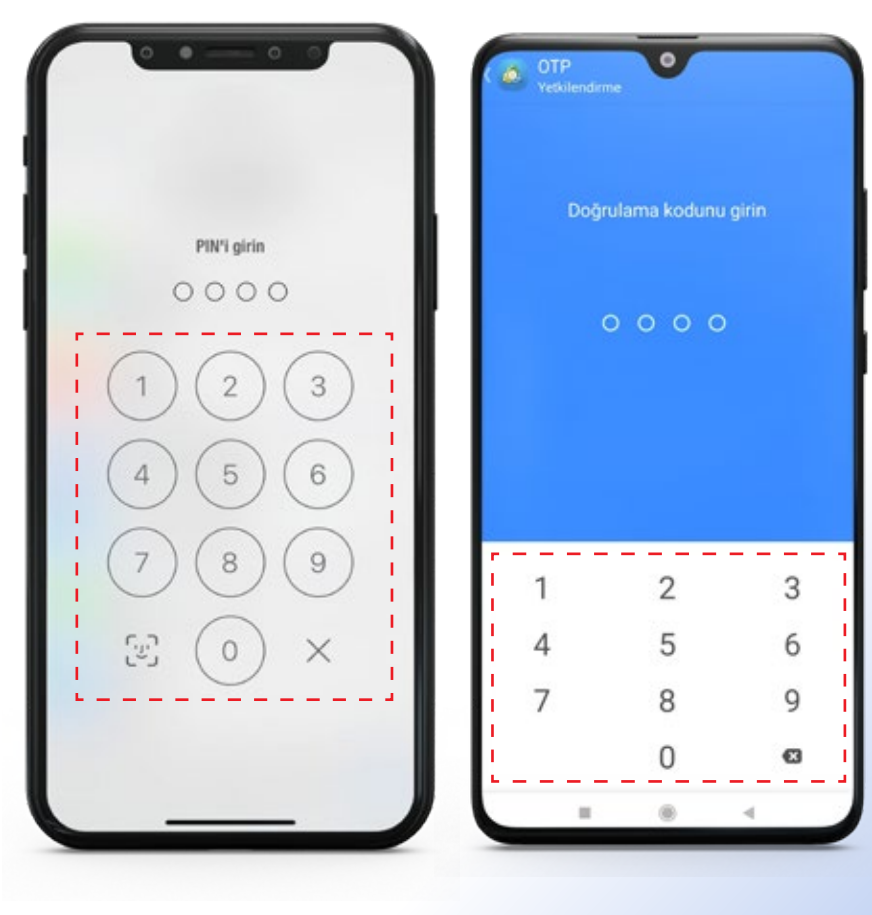

Açılan sayfa sizi PIN kodu belirlemeye yönlendirecek.

ANDROID

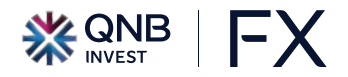

PIN kodunu belirledikten sonra «Hesabı Bağla» seçeneği seçilir

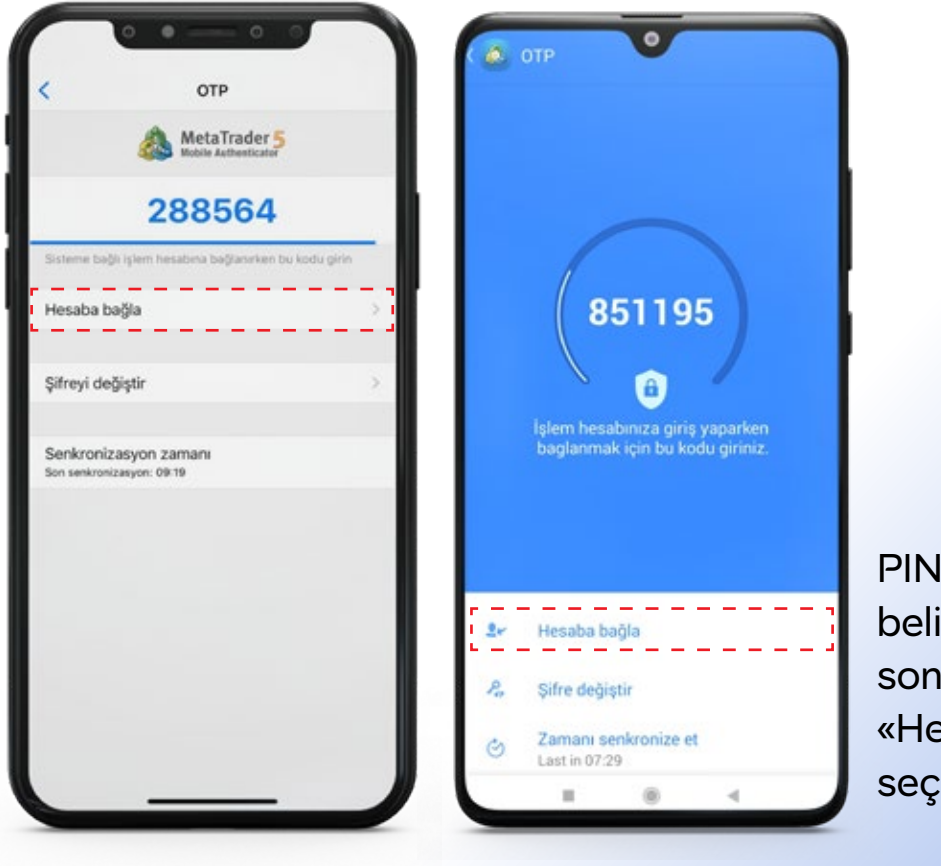

PIN kodunu belirledikten sonra «Hesabı Bağla» seçeneği seçilir

AIOS 🔮

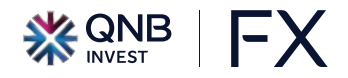

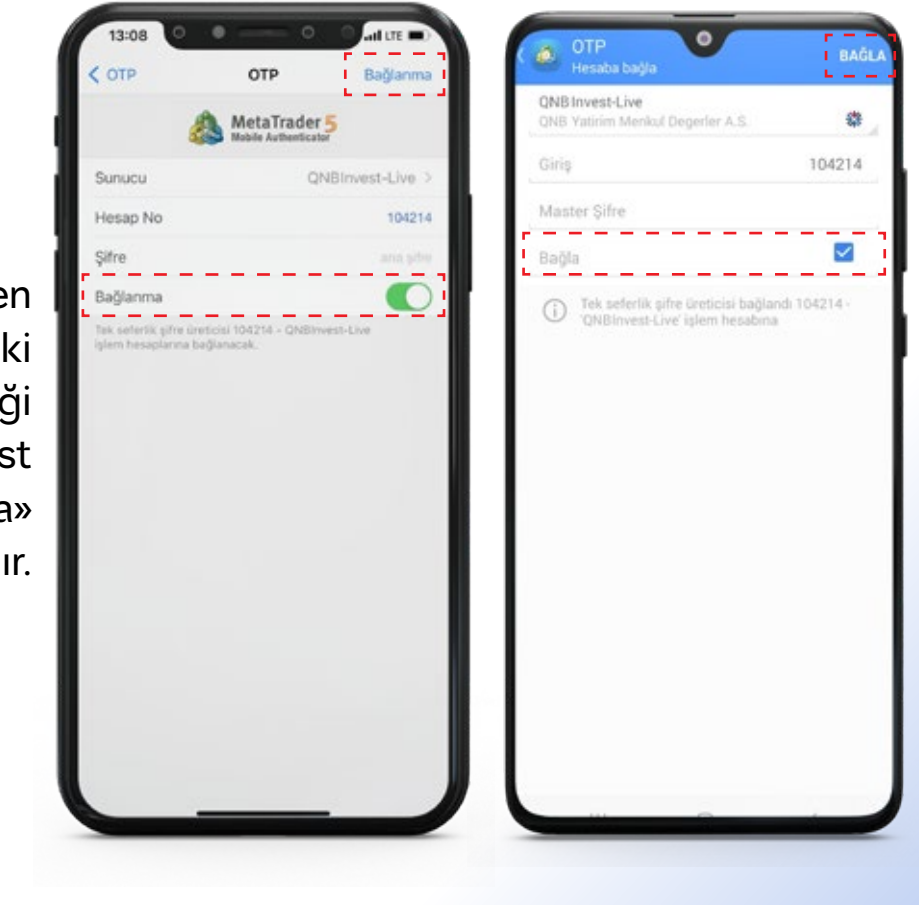

AIOS

«Şifre» alanı girildikten sonra alttaki «Bağlanma» seçeneği aktif hale getirilir ve üst sağdaki «Bağlanma» alanına tıklanır. «Master Şifre»

alttaki «Bağla»

kutucuğu

girildikten sonra

işaretlenir ve üst

sağdaki «Bağla»

alanına tıklanır.

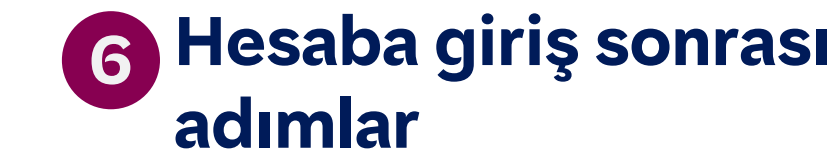

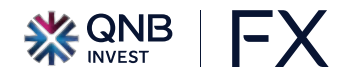

Hesap bağlama işlemi tamamlandığında yandaki gibi bilgi verilir.

| ×                    | OTP                              | Bağla      |    |                                       |
|----------------------|----------------------------------|------------|----|---------------------------------------|
|                      | MetaTrader 5                     |            |    |                                       |
| Sunucu               | QNBInve                          | est-Live > |    |                                       |
| Giriş                |                                  | 104214     |    |                                       |
| Şifre                |                                  |            |    | 370975                                |
| Bağla                |                                  |            |    | Tak asfatik sifes (estisis)           |
| Tek kuli<br>işlem bi | Tek kullanımlık şifre oluşturucu | Live       |    | bağlandı '104214'                     |
|                      | 104214' hesabina baglandi        |            |    | Tamam                                 |
|                      | Tamam                            |            |    | raman                                 |
|                      |                                  |            |    |                                       |
|                      |                                  |            |    |                                       |
|                      |                                  |            |    | Heraba hañla                          |
|                      |                                  |            |    | ricaaba bagia.                        |
|                      |                                  |            | Pa | Şifre değiştir                        |
|                      |                                  |            | 0  | Zamani senkronize et<br>Last in 07:29 |
|                      |                                  |            |    | = ® <                                 |

ANDROID

Hesap bağlama işlemi tamamlandığın da yandaki gibi bilgi verilir.

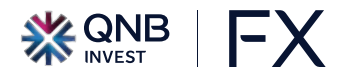

## 7 Masaüstü platforma giriş öncesi adımlar

OTP ekranına girdiğinizde üretilen 6 haneli kodu QNB Invest FX masaüstü platforma girişte kullanmanız gerekmektedir.

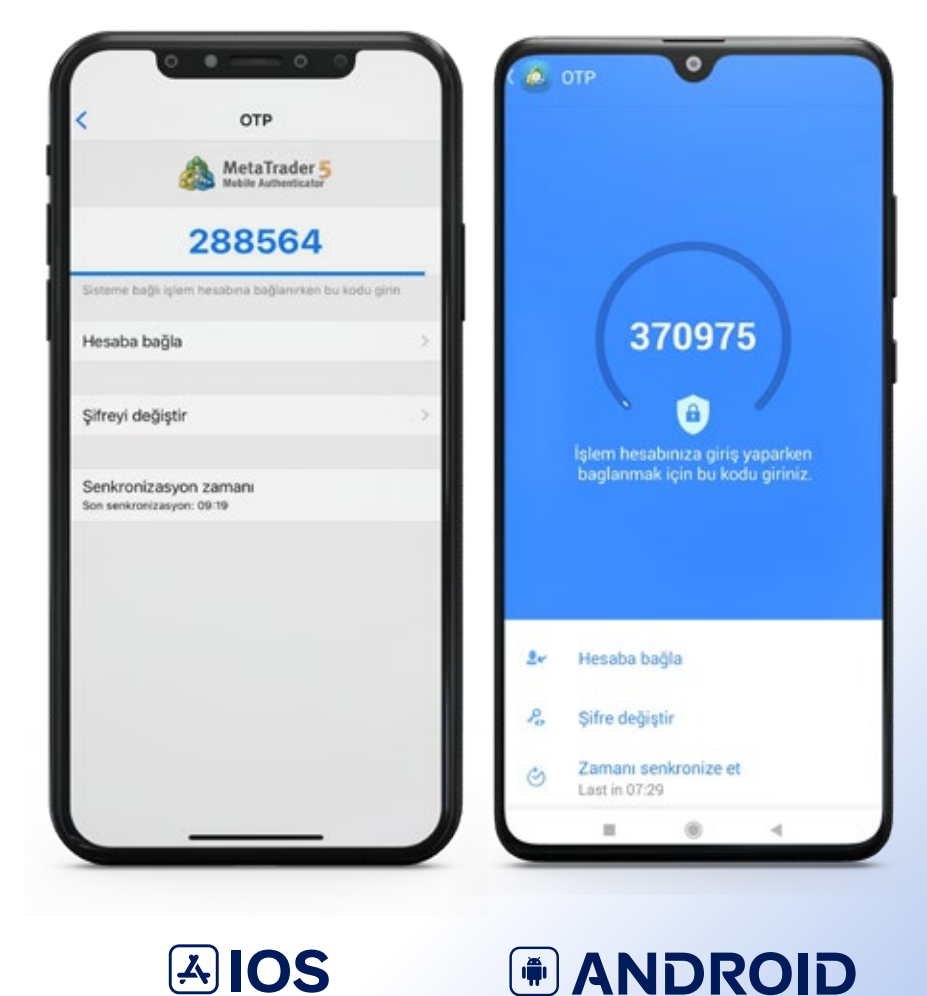

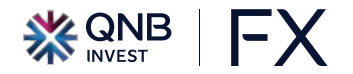

# 2FA - İki faktörlü kimlik doğrulama

Mobil uygulama üzerinden üretilen tek kullanımlık şifrenin QNB Invest FX masaüstü platformuna girişte kullanıldığı alan aşağıda yer almaktadır.

| Login              | ? ×                                          |
|--------------------|----------------------------------------------|
| Authorizati        | on allows to get access to the trade account |
| Login:             | 104214 ~                                     |
| Password:          | •••••••                                      |
| One-time password: |                                              |
| Server:            | QNBInvest-Live ~                             |
|                    |                                              |

# **Teşekkür Ederiz**